- The Electronic Provider Enrollment Application UI is accessed from a secure internet site: https://provider.enrollment.dpw.state.pa.us
  - Providers will need to create a password for each application, we suggest using one standard password for your agency so all staff have access to your submitted applications in case of stave turnover.
  - Each online provider enrollment application is assigned a unique Application Tracking Number (ATN). Make sure to retain this number as you may need it to access your application for corrections at a later date.
  - Providers will be able to resume a previously started application or check status of a submitted application. This portal cannot be used to submit changes for existing enrolled providers.

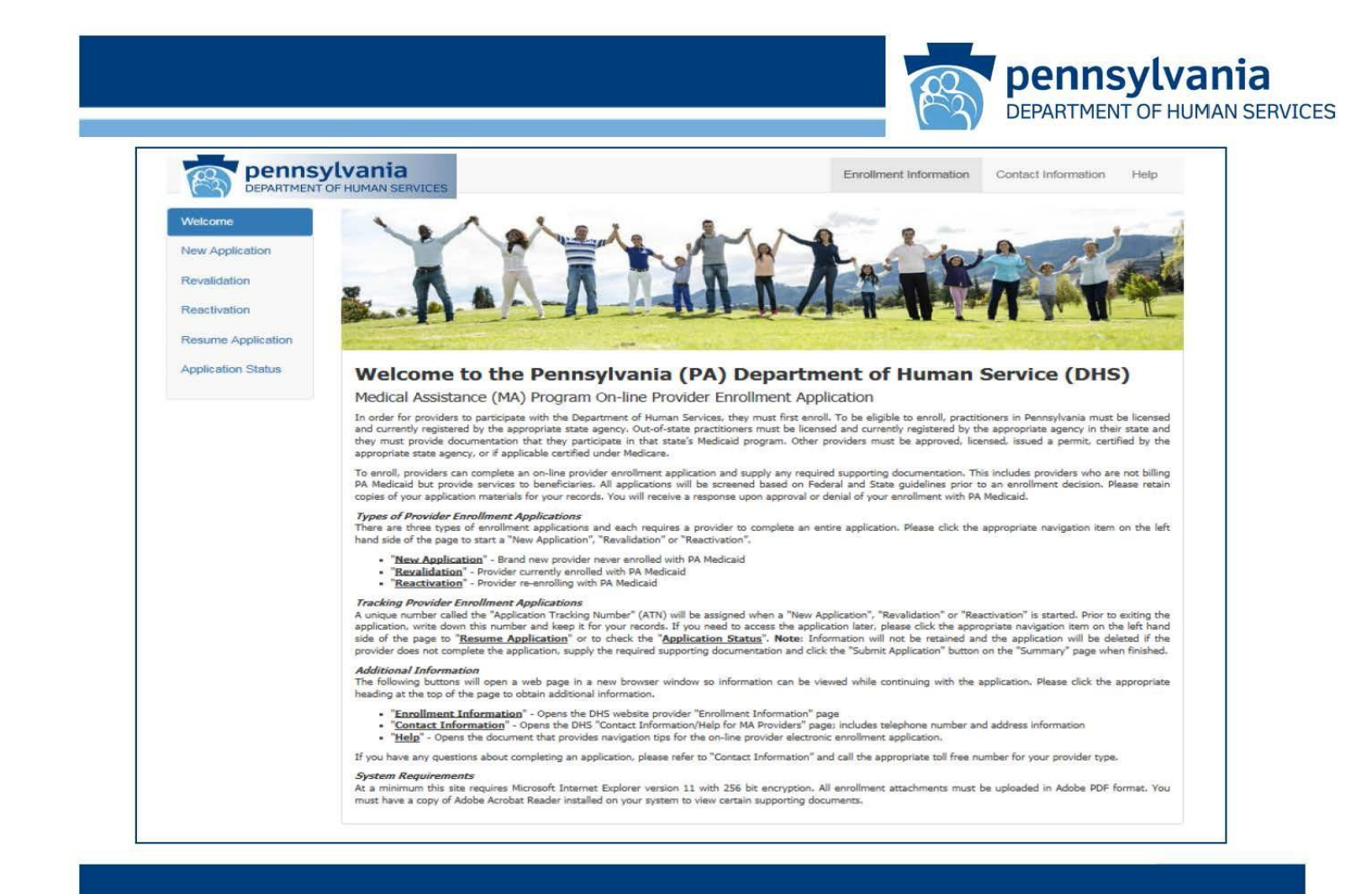

When Newly enrolling you will want to select "New Application" at the top on the right-hand side of the Welcome page on the electronic portal.

| pennsy<br>DEPARTMENT O                                                   | Enrollment Information -         Contact Information -         Help                                                                                                    |
|--------------------------------------------------------------------------|----------------------------------------------------------------------------------------------------|
| Welcome                                                                  | Request Information                                                                                                    |
| Request Information Service Location Address Other Addresses Specialties | You are initiating a provider enrollment application for the Pennsylvania Department of Human Services (DHS) Medical Assistance (MA) program and/or the Pennsylvania Children's Health Insurance Program (CHIP). If you are enrolled as a MA provider and provide CHIP services at this service location, a separate CHIP enrollment application is not required.<br>If you exit the application before it has been submitted, you can resume your provider enrollment application at a later time by providing the system generated Application Tracking Number (ATN), the Federal Tax Identification Number (FEIN or SSN) and password you established.<br>Indicates a required field. |
| Provider Eligibility<br>Program (PEP)                                    | Initial Enrollment Information                                                                                                    |
| Provider<br>Identification                                               | Verify your program type, provider type and enrollment type selections prior to saving this page. Once this information is saved, it cannot be changed. If this information is incorrect, you will need to begin a <u>brand new</u> application.                                                                                                    |
| Additional<br>Information                                                | * Program Type Select a Program Type                                                                                                    |
| Provider Disclosures                                                     | *Provider Type Select a Provider Type                                                                                                    |
| Ownership / Control                                                      | *Enrollment Type Select an Enrollment Type                                                                                                    |
| Interest                                                                 | Tax Identifier                                                                                                    |
| Attachments<br>Summary                                                   | Based on the Enrollment Type selected above, you are required to specify either a Social Security Number (SSN) or Federal Tax Identification<br>Number (FEIN). A Federal Tax Identification Number (FEIN) is used to identify a business entity. A Social Security Number (SSN) is used to<br>identify an individual.                                                                                                    |
|                                                                          | Name of Enrollee                                                                                                    |
|                                                                          | Based on the Enrollment Type selected above, you are required to specify either an Entity Name or an Individual's Name.                                                                                                    |
|                                                                          | Medicare Enrollment Information                                                                                                    |

For "Program Type"- Select Pennsylvania Medical Assistance (PA MA) from the drop down

For "Provider Type"- Select 55-Vendor

For "Enrollment Type"- Select Facility this will allow you to enroll as an entity with your FEIN number (all other selections from this screen will not allow you to enroll correctly)

Remember you are answering all questions for your Entity and not enrolling as an individual to provide DPP services.

| Tax Identifier                                                                                                    |                                                        | P                                                                        | DEPARTMENT OF HUMAN SERVICES                                              |
|----------------------------------------------------------------------------------------------------|--------------------------------------------------------|--------------------------------------------------------------------------|---------------------------------------------------------------------------|
| Tax Identifier                                                                                                    |                                                        |                                                                          |                                                                           |
| Based on the Enrollment Type selected above,<br>Number (FEIN). A Federal Tax Identification Nu<br>identify an individual. | you are required to speci<br>mber (FEIN) is used to id | fy either a Social Security Numbe<br>lentify a business entity. A Social | r (SSN) or Federal Tax Identification<br>Security Number (SSN) is used to |
| *FEIN                                                                                                    | *** *******                                            | Ø                                                                        |                                                                           |
| * Confirm FEIN                                                                                                    | ***- ##################################                |                                                                          |                                                                           |
| Name of Enrollee                                                                                                    |                                                        |                                                                          |                                                                           |
| Based on the Enrollment Type selected above,                                                                              | you are required to speci                              | fy either an Entity Name or an Inc                                       | fividual's Name.                                                          |
| *Entity Name                                                                                                    |                                                        |                                                                          |                                                                           |
| Medicare Enrollment Information                                                                                           |                                                        |                                                                          |                                                                           |
| *Are you a Medicare par                                                                                                   | ticipating Provider?                                   | O Yes O No                                                               |                                                                           |
| Contact Information                                                                                                    |                                                        |                                                                          |                                                                           |
|                                                                                                    |                                                        |                                                                          |                                                                           |
|                                                                                                    |                                                        |                                                                          | 1                                                                         |

Enter the FEIN for your entity and confirm

Enter the name of your organization as you want it to appear on your service location?

Are you a Medicare participating Provider? If the FEIN entered is enrolled with Centers for Medicare Services (CMS) to provider service to Medicare recipients answer YES.

If the FEIN is not enrolled with CMS answer NO.

| Contact information will be used for correspon-<br>regarding this application. | dence regarding this application.                            | Please provide a contact person who can assist with questi                | ons    |
|--------------------------------------------------------------------------------|--------------------------------------------------------------|---------------------------------------------------------------------------|--------|
| The password you enter will allow you to conti                                 | nue the application at a later time                          | and to check the status of the application.                               |        |
| *Last Name                                                                     | The Last Name field is required                              |                                                                           |        |
| * First Name                                                                   |                                                              |                                                                           |        |
| Title                                                                          |                                                              |                                                                           |        |
| *Phone Number                                                                  | *****                                                        | Phone Extension                                                           |        |
| Toll Free Number                                                               | ****                                                         | Toll Free Extension                                                       |        |
| Fax Number                                                                     | ****                                                         |                                                                           |        |
| *Email                                                                         | myemail@domain.com                                           |                                                                           |        |
| *Confirm Email                                                                 | myemail@domain.com                                           |                                                                           |        |
| *Password                                                                      |                                                              |                                                                           |        |
|                                                                                | <ul> <li>One Lowercase Letter</li> <li>One Number</li> </ul> | <ul><li>★ (8-20) Characters Long</li><li>★ One Uppercase Letter</li></ul> |        |
| *Confirm Password                                                              | × Passwords Match                                            |                                                                           |        |
| C+ Finish Later                                                                |                                                              | 🗎 Save & Co                                                               | ntinue |

Information entered here is extremely important, all notices from the electronic system will be sent out based on what is entered on this screen.

We suggest using a universal email address and a universal password for your specific office. Using information that is specific to one individual or known to only one individual may cause issues if you have staffing changes.

You will also need to ensure that you remember the password in case you need to return to the application later.

| /elcome                                                                                                    | Application Tracking Nur                                                                                                    | ber (ATN): 1100452776                                                                                                    | Type: New Enrollment                                                                                                    | Start Date: 0                                                                                                    | 5/19/2020                                                     | Completion By: 06                                                                                                    |
|----------------------------------------------------------------------------------------------------|----------------------------------------------------------------------------------------------------|----------------------------------------------------------------------------------------------------|----------------------------------------------------------------------------------------------------|----------------------------------------------------------------------------------------------------|---------------------------------------------------------------|----------------------------------------------------------------------------------------------------|
| Request Information                                                                                                    |                                                                                                    |                                                                                                    |                                                                                                    |                                                                                                    |                                                               |                                                                                                    |
| ervice Location                                                                                                    | Service Location Addres                                                                                                    | SS                                                                                                    |                                                                                                    |                                                                                                    |                                                               |                                                                                                    |
| Other Addresses                                                                                                    | Complete the fields o  * Indicates a require                                                                                                    | n this page and select the s                                                                                                    | Save and Continue button to co                                                                                                    | ntinue with this ap                                                                                              | olication                                                     |                                                                                                    |
| Specialties                                                                                                    | Indicates an attack                                                                                                    | nment is required.                                                                                                    |                                                                                                    |                                                                                                    |                                                               |                                                                                                    |
| Provider Eligibility<br>Program (PEP)                                                                                                    | Service Location Physic                                                                                                    | al Address                                                                                                    |                                                                                                    |                                                                                                    |                                                               |                                                                                                    |
| Provider                                                                                                    |                                                                                                    |                                                                                                    |                                                                                                    |                                                                                                    |                                                               |                                                                                                    |
| Identification                                                                                                    | This address must be<br>A post office box is n                                                                                                    | a physical address where<br>of a valid Service Location                                                                                        | a practitioner maintains an offic<br>Physical Address.                                                                               | e, holds office hou                                                                                              | rs/sets appointmer                                            | ts and renders servio                                                                                                    |
| Identification<br>Additional<br>Information                                                                                                    | This address must be<br>A post office box is no<br>Verify your selection<br>changed. If this inform                                                               | a physical address where<br>ot a valid Service Location<br>of the service location phys<br>nation is incorrect, you will                       | a practitioner maintains an offic<br>Physical Address.<br>ical address state prior to savin<br>need to begin a <u>brand new</u> appi | e, holds office hou<br>g this page. Once<br>lication.                                                            | rs/sets appointmer                                            | ts and renders services and renders services and renders services and the services and the se |
| Identification<br>Additional<br>Information<br>Provider Disclosures                                                                                     | This address must be<br>A post office box is no<br>Verify your selection<br>changed. If this inforr<br>* Street                                                   | a physical address where<br>ot a valid Service Location<br>of the service location phys<br>nation is incorrect, you will                       | a practitioner maintains an offic<br>Physical Address.<br>ical address state prior to savin<br>need to begin a <u>brand new</u> app  | e, holds office hou<br>g this page. Once<br>lication.<br>Room/Suite                                              | rs/sets appointmer                                            | ats and renders servio                                                                                                    |
| dentification<br>Additional<br>nformation<br>Provider Disclosures<br>Dwnership / Control<br>nterest                                                     | This address must be<br>A post office box is no<br>Verify your selection<br>changed. If this inforr<br>* Street<br>* City                                         | a physical address where<br>ot a valid Service Location<br>of the service location phys<br>nation is incorrect, you will                       | a practitioner maintains an offic<br>Physical Address.<br>ical address state prior to savin<br>need to begin a <u>brand new</u> app  | e, holds office hou<br>g this page. Once<br>lication.<br>Room/Suite<br>*State                                    | rs/sets appointmen<br>this information is s<br>Select a State | its and renders servic                                                                                                    |
| dentification<br>Additional<br>nformation<br>Provider Disclosures<br>Dwnership / Control<br>nterest                                                     | This address must be<br>A post office box is no<br>Verify your selection<br>changed. If this inforr<br>* Street<br>* City<br>* Zip+4                              | a physical address where<br>ot a valid Service Location<br>of the service location phys<br>nation is incorrect, you will                       | a practitioner maintains an offic<br>Physical Address.<br>ical address state prior to savin<br>need to begin a <u>brand new</u> app  | e, holds office hou<br>g this page. Once<br>lication.<br>Room/Suite<br>*State                                    | rs/sets appointmer<br>this information is s<br>Select a State | its and renders servic                                                                                                    |
| dentification<br>Additional<br>Aformation<br>Provider Disclosures<br>Dwnership / Control<br>Atterest<br>Attachments                                     | This address must be<br>A post office box is no<br>Verify your selection<br>changed. If this inform<br>* Street<br>* City<br>* Zip+4<br>* Email                   | a physical address where<br>ot a valid Service Location<br>of the service location phys<br>nation is incorrect, you will<br>myemail@domain.com | a practitioner maintains an offic<br>Physical Address.<br>ical address state prior to savin<br>need to begin a <u>brand new</u> app  | e, holds office hou<br>g this page. Once<br>lication.<br>Room/Suite<br>*State<br>Confirm Email                   | rs/sets appointmen<br>this information is s<br>Select a State | ts and renders servic<br>aved, it cannot be                                                                                                    |
| dentification<br>Additional<br>nformation<br><sup>3</sup> rovider Disclosures<br>Ownership / Control<br>nterest<br>Attachments<br>Agreements<br>Summary | This address must be<br>A post office box is no<br>Verify your selection<br>changed. If this inform<br>* Street<br>* City<br>* Zip+4<br>* Email<br>* Phone Number | a physical address where<br>of a valid Service Location<br>of the service location phys<br>nation is incorrect, you will<br>myemail@domain.com | a practitioner maintains an offic<br>Physical Address.<br>ical address state prior to savin<br>need to begin a <u>brand new</u> appi | e, holds office hou<br>g this page. Once<br>lication.<br>Room/Suite<br>* State<br>Confirm Email<br>one Extension | rs/sets appointmen<br>this information is s<br>Select a State | ts and renders servic                                                                                                    |

You will want to make sure that you remember your ATN as you will need this number if you contact enrollment for assistance or if you need to return to the application.

The Service location Address is the address from which your DPP services will be coordinated or provided. If you are performing services in patient homes or remotely you will use the address where your services are coordinated and will bill all services from that address. If you have several addresses where patients come into an office to receive services, you will need to enroll each location.

The Address used must be a USPS approved address that contains the zip+4 (if available in your area).

| Co-location Providers                                                                                                    |                         |                                                                                  |
|----------------------------------------------------------------------------------------------------|-------------------------|----------------------------------------------------------------------------------|
| If the service location you are enrolling is already occupied by another enrolled provider<br>group you work for, you are sharing space, (co-located) and an attestation is required pre-<br>Enrollment of Co-location Providers. | group tha<br>er Medical | t has a different owner than the provider<br>Assistance Bulletin 99-16-04 titled |
| *Are you sharing space with another provider? 🥔                                                                                                    | O Yes                   | <b>℃</b> No                                                                      |
| General & Historical Questions                                                                                                    |                         |                                                                                  |
| The following questions pertain to the service location you are enrolling.                                                                                                    |                         |                                                                                  |
| *Does the office have exterior steps leading to the main entrance doorway?                                                                                                    | O Yes                   | O No                                                                             |
| *Does the office have interior steps leading to the main entrance doorway?                                                                                                    | 🖸 Yes                   | No                                                                               |
| * Is this address an active Rural Health Clinic or FQHC?                                                                                                    | 🖸 Yes                   | O No                                                                             |
| Has screening been performed at this location for this provider within the last 12 mo                                                                                                    | onths by:               |                                                                                  |
| *Medicare?                                                                                                    | O Yes                   | □ No                                                                             |
| * Children's Health Insurance Program (CHIP)?                                                                                                    | O Yes                   | O No                                                                             |
| * Another state's Medicaid?                                                                                                    | 🖸 Yes                   | D No                                                                             |
| C Finish Later                                                                                                    |                         | H Save & Continue                                                                |

Shared Space should always be answered NO unless you are Sharing a Space with another entity that has a unique tax id that is in no way related to your corporate chain of ownership.

RHC/FQHC – if your location is a Rural Health Clinic (RHC) or Federally Qualified Health Clinic (FQHC) you will need to answer YES to shared space unless your entity is owned by the same corporation or individuals with ownership of the RHC/FQHC

If your location is Medicare enrolled, you should answer YES next to Medicare and will be prompted to indicate your last screening date. (please note the answer to this question should match your previous answer regarding Medicare enrollment)

If you are a CHIP Provider and were enrolled for CHIP, you should answer YES and a screening date will be requested.

Same for another state Medicaid.

#### After answering all questions click Save & Continue

Please note you can also select finish later at any point and return to your application later

| Application Tracking Number (ATN): 1100452776                                                                                                    | Type: New Enrollment                                                                                                  | Start Date: 05/19/2020                                                                                   | Completion By: 06/18/2020                                                                             |
|----------------------------------------------------------------------------------------------------|----------------------------------------------------------------------------------------------------|----------------------------------------------------------------------------------------------------|----------------------------------------------------------------------------------------------------|
| Specialties                                                                                                    |                                                                                                    |                                                                                                    |                                                                                                    |
| The provider type was established on the Req<br>on this page. At least one specialty is required<br>specialties allowed for a provider type can be     | uest Information page. Specialties t<br>for enrollment. The first specialty a<br>designated as the primary specialty  | hat may be associated with this ssigned will be designated as the .                                      | provider type can be added<br>e primary specialty. Not all                                            |
| Additional specialties can be assigned by sele<br>license, a license must be added. Pennsylvani<br>issuing state for the license will automatically to | cting the add button once the prima<br>ia Medicaid requires you to be licen:<br>be set to the state assigned to the S | ry specialty has been establishe<br>sed by the state where you perfo<br>ervice Location Address on the a | <ul> <li>d. For specialties requiring a<br/>orm services. Therefore, the<br/>address page.</li> </ul> |
| Complete the fields on this page and select the                                                                                                    | e Save and Continue button to cont                                                                                    | inue with this application.                                                                              |                                                                                                    |
| * Indicates a required field.                                                                                                    |                                                                                                    |                                                                                                    |                                                                                                    |
| Indicates an attachment is required.                                                                                                    |                                                                                                    |                                                                                                    |                                                                                                    |
|                                                                                                    |                                                                                                    |                                                                                                    |                                                                                                    |
| Associated Specialties                                                                                                    |                                                                                                    |                                                                                                    |                                                                                                    |
|                                                                                                    |                                                                                                    |                                                                                                    |                                                                                                    |
| Specialty                                                                                                    | Sub-Specialty                                                                                                    | Pri                                                                                                    | mary                                                                                                  |
| -                                                                                                    |                                                                                                    | Ye                                                                                                    | 5                                                                                                    |
|                                                                                                    |                                                                                                    |                                                                                                    |                                                                                                    |
| ProviderType 55 - Vend                                                                                                    | lor                                                                                                    |                                                                                                    |                                                                                                    |
|                                                                                                    |                                                                                                    |                                                                                                    |                                                                                                    |
| * Specialty Select a                                                                                                    | Specialty type 🔽                                                                                                    | Sub-Specialty Not Applical                                                                               | ole 🗸                                                                                                 |
|                                                                                                    |                                                                                                    | _                                                                                                    |                                                                                                    |
|                                                                                                    |                                                                                                    |                                                                                                    | Add Additional Specialty                                                                              |

## Select specialty 223- Diabetes Prevention Program

You should not select any sub-specialties and will not need to add any additional specialties

| Application Tracking Nur                                              | nber (ATN): 1100452776                                                                                          | Type: New Enrollment                                                                                | Start Date: 05/19/2020                                         | Completion By: 06/18/2020                                |
|-----------------------------------------------------------------------|----------------------------------------------------------------------------------------------------|----------------------------------------------------------------------------------------------------|----------------------------------------------------------------|----------------------------------------------------------|
|                                                                       |                                                                                                    |                                                                                                    |                                                                |                                                          |
| Other Addresses                                                       |                                                                                                    |                                                                                                    |                                                                |                                                          |
| On this page you hav<br>Address.                                      | ve the option to assign a Mail-To                                                                               | , Pay-To or Home Office addres                                                                      | ss that is different from the Se                               | rvice Location Physical                                  |
| Below is the physica<br>you would like to spe<br>default that address | I address of your service location<br>ecify a different address, please of<br>to your service locations address | <ul> <li>This address is currently bein<br/>check the box next to the corres</li> <li>S.</li> </ul> | g set as the default address for ponding address type. Leaving | or all other address types. If<br>g a box unchecked will |
| Complete the fields of                                                | on this page and select the Save                                                                                | and Continue button to continu                                                                      | e with this application.                                       |                                                          |
| * Indicates a require                                                 | ed field.                                                                                                    |                                                                                                    |                                                                |                                                          |
|                                                                       |                                                                                                    |                                                                                                    |                                                                |                                                          |
| Service Location Physi                                                | cal Address                                                                                                    |                                                                                                    |                                                                |                                                          |
| Street<br>City<br>Zip+4                                               | 123 anywhere St<br>Harriburg<br>17011-2222                                                                      | Room/Suite<br>State                                                                                 | PA - Pennsylvania                                              |                                                          |
| Other Address Informa                                                 | tion                                                                                                    |                                                                                                    |                                                                |                                                          |
| Select the address ty<br>O Mail<br>O Pay<br>O Horr                    | <b>pe that you would like to be dit</b><br>I-To<br>-To<br>ne Office                                             | fferent than the Service Locat                                                                      | ion Physical Address:                                          |                                                          |
| If you wish to utilize<br>http://www.dhs.pa.go                        | the Electronic Funds Transfer Di<br>ov/provider/electronicfundstransf                                           | rect Deposit Option please visit<br>erdirectdepositinformation/index                                | the following link for further ir<br>c.htm                     | formation:                                               |

If the box is checked here it will open a section to complete the information for the different address.

Mail-To Address is the address where you would like all mailings to be sent concerning your enrollment

Pay-To Address is where you would like payment for services sent

Home Office Address is the address of your corporate location

As you scroll down on this page there is a question regarding Bulletins. Please check YES is you would like MA assistance Bulletins for your provider type emailed to your mail-to email address.

If you answer NO to this question, bulletins will not be emailed, and it will be your responsibility to ensure you are kept abreast of any updates or changes.

| pennsy<br>DEPARTMENT                  | IVania Enrollment Information - Contact Informat                                                                                                    | ion <del>-</del> Help |
|---------------------------------------|----------------------------------------------------------------------------------------------------|-----------------------|
| Welcome                               | Application Tracking Number (ATN): 1100452776 Type: New Enrollment Start Date: 05/19/2020 Completion                                                                                      | n By: 06/18/2020      |
| Request Information                   |                                                                                                    |                       |
| Service Location<br>Address           | Provider Identification                                                                                                    |                       |
| Other Addresses                       | Additional information identifying the provider is collected on this page.<br>Complete the fields on this page and select the Save and Continue button to continue with this application. |                       |
| Specialties                           | Indicates a required field.                                                                                                    |                       |
| Provider Eligibility<br>Program (PEP) | Indicates an attachment is required.                                                                                                    |                       |
| Provider                              | Provider IRS/Legal Name and Address                                                                                                    |                       |
| Identification                        | Enter the Legal Name as it is filed with the IRS and as it appears on the IRS generated document. The address entered below is w 1099 tax document will be sent.                          | here your             |
| Additional<br>Information             | 🗳 Copy Name from "Request Information" page                                                                                                    | ddress" page          |
| Provider Disclosures                  | *Entity Name                                                                                                    |                       |
| Ownership / Control<br>Interest       | * Street Room/Suite                                                                                                    |                       |
| Attachments                           | *City *State Select a State                                                                                                    | V                     |
| Agreements                            | *Zip+4                                                                                                    |                       |
| Summary                               | The Zip+4 held is required.                                                                                                    |                       |
|                                       | Contact Resilegan value and Address                                                                                                    |                       |
|                                       | Enter the contact information for the IRS address.                                                                                                    |                       |
|                                       | Copy Contact from "Request Inform                                                                                                    | mation" page          |

Note: information on the Legal Entity section should include the entity name as it appears on the IRS document. The address does not need to match your IRS document.

Please note there are copy buttons that can be used here if your information is the same as previously entered.

| Contact IRS/Legal Name and Address               |                                          |                           |                      |
|--------------------------------------------------|------------------------------------------|---------------------------|----------------------|
| Enter the contact information for the IRS addres | SS.                                      |                           |                      |
|                                                  | [                                        | Scopy Contact from "Reque | st Information" page |
| *Last Name                                       | Judy                                     |                           |                      |
| * First Name                                     | Barbara                                  |                           |                      |
| Title                                            | Supervisor                               |                           |                      |
| *Phone Number                                    | 717-772-5216                             | Phone Extension           |                      |
| Toll Free Number                                 | ### ###                                  | Toll Free Extension       |                      |
| Fax Number                                       | ### ####                                 |                           |                      |
| *Email                                           | bjudy@pa.gov                             |                           |                      |
| *Confirm Email                                   | bjudy@pa.gov                             |                           |                      |
| Organizational Structure                         |                                          |                           |                      |
| Select the appropriate type of Practice Organiza | ation from the drop down list.           |                           |                      |
| * Type Select Organization Type                  |                                          |                           |                      |
| *Does the provider operate under a Fictitious    | business / doing business as (d/b/a) nam | e? 🖸 Yes 🗖 No             |                      |
|                                                  |                                          | vr.                       |                      |
| DEA Number                                       |                                          |                           |                      |
| * Is a Drug Enforcement Administration (DEA)     | ) Number associated with this provider?  | Yes No                    |                      |

Contact information here should be for the individual who would answer tax information questions for your organization.

The Business organization type that you select is important as it will affect what information is required for ownership of your entity. Please ensure that you are definite as to how your entity is organized prior to answering this question. If you are a nonprofit a second question will appear to ask if you are incorporated and a third question of if you operate under a doing business as name will appear.

| pennsy<br>DEPARTMENT C                | lvania<br>IF HUMAN SERVICES                                                                                                    | E                                          | nrollment Information $	extsf{-}$ | Contact Information - Help |
|---------------------------------------|----------------------------------------------------------------------------------------------------|--------------------------------------------|-----------------------------------|----------------------------|
| Welcome                               | Application Tracking Number (ATN): 1100452776 Type:                                                                              | New Enroliment                             | Start Date: 05/19/2020            | Completion By: 06/18/2020  |
| Request Information                   |                                                                                                    |                                            |                                   |                            |
| Service Location                      | Additional Information                                                                                                    |                                            |                                   |                            |
| Other Addresses                       | Additional information for the provider is collected on this page<br>Complete the fields on this page and select the Save and Co | ge.<br>Intinue button to continue          | with this application.            |                            |
| Specialties                           | <ul> <li>Indicates a required field.</li> </ul>                                                                                  |                                            |                                   |                            |
| Provider Eligibility<br>Program (PEP) | Indicates an attachment is required.                                                                                             |                                            |                                   |                            |
| Provider                              | Enrollment Languages                                                                                                    |                                            |                                   |                            |
| Identification                        | * In addition to English, do you or your staff communic                                                                          | cate with patients in<br>another language? | 🖸 Yes 🛛 🗹 No                      |                            |
| Additional<br>Information             |                                                                                                    |                                            |                                   |                            |
| Provider Disclosures                  | Tax Exempt Status                                                                                                    |                                            |                                   |                            |
| Ownership / Control<br>Interest       | <sup>*</sup> Do you currently have tax                                                                                           | exempt status? 🖉                           | 🕑 Yes 🛛 No                        |                            |
| Attachments                           | G• Finish Later                                                                                                    |                                            |                                   | 🗎 Save & Continue          |
| Agreements                            |                                                                                                    |                                            |                                   |                            |
| Summary                               |                                                                                                    |                                            |                                   |                            |

Please do not select every language if you have an interpreter service, this question is only asking languages that your office staff speak.

The Tax-exempt question is asking about federal tax exemption please answer NO if you are only exempt from state income tax.

| Have you, any agent, or managing employee ever:                                                                                                    |            |         |
|----------------------------------------------------------------------------------------------------|------------|---------|
| *Been terminated, excluded, precluded, suspended, debarred from or had their participation in any federal or state health care program limited in any way, including voluntary withdrawal from a program for an agreed to definite or indefinite period of time?                                                                                                    | O Yes      | O No    |
| *Been the subject of a disciplinary proceeding by any licensing or certifying agency, had his/her license limited in any way, or surrendered a license in anticipation of or after the commencement of a formal disciplinary proceeding before a licensing or certifying authority (e.g., license revocations, suspensions, or other loss of license or any limitation on the right to apply for or renew license or surrender of a license related to a formal disciplinary proceeding)? | C Yes      | O No    |
| *Had a controlled drug license withdrawn?                                                                                                    | O Yes      | O No    |
| *Been convicted of a criminal offense related to Medicare or Medicaid; practice of the provider's profession;<br>unlawful manufacture, distribution, prescription or dispensing of a controlled substance; or interference with<br>or obstruction of any investigation?                                                                                                    | O Yes      | O No    |
| *In connection with the delivery of a health care item or service, been convicted of a criminal offense relating to neglect or abuse of patients or fraud, theft, embezzlement, breach of fiduciary responsibility, or other financial misconduct?                                                                                                    | C Yes      | O No    |
| 🕒 Finish Later                                                                                                    | 💾 Save & C | ontinue |

These questions are for any and all individuals who work for your entity and must be answered truthfully. Answering YES to any of these questions does not automatically disqualify your agency from enrolling.

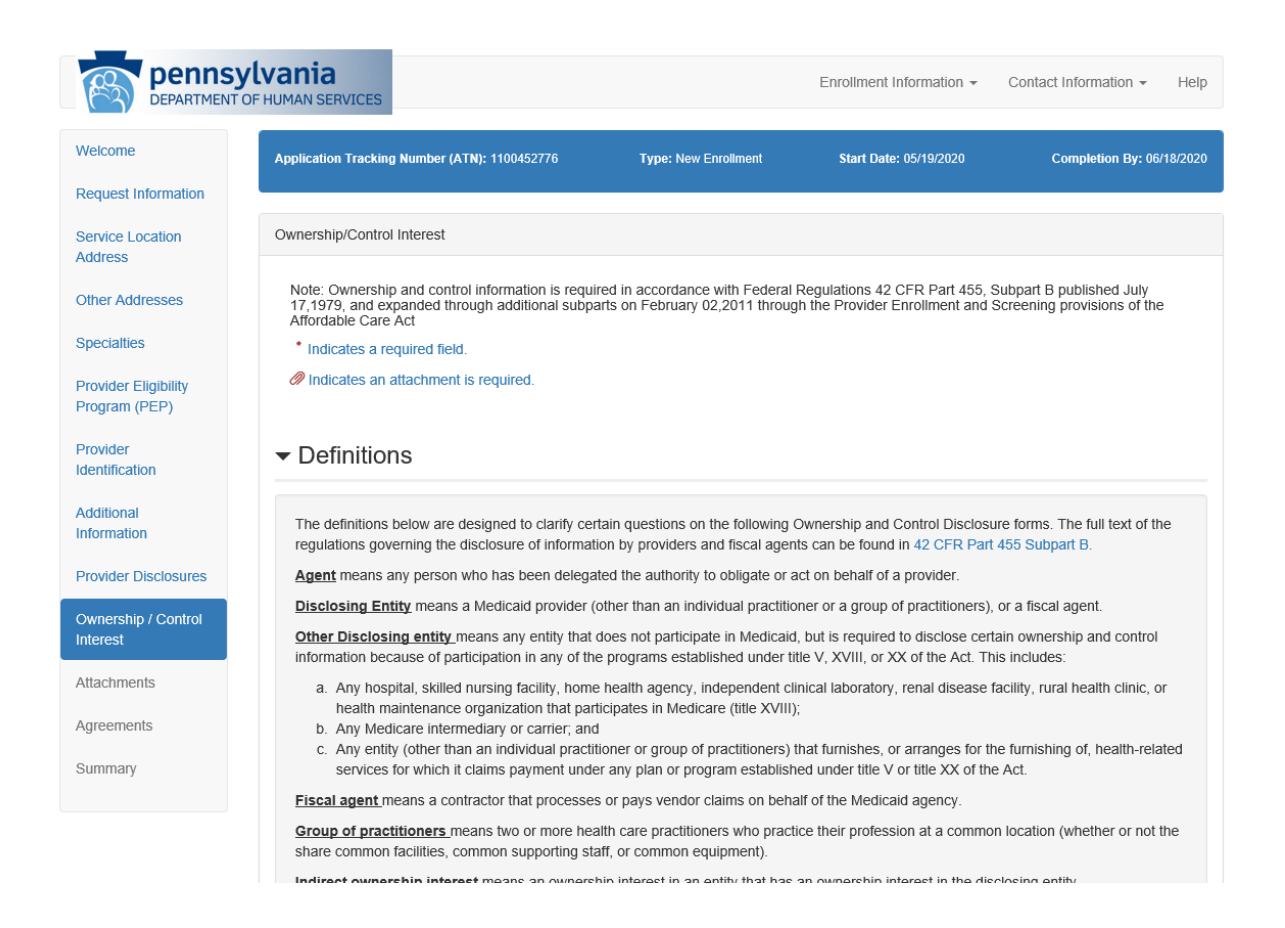

Please note this section must be completed in the application, enter all managing employees, board members and owners. All entity types must have one managing employee, <u>Please</u> do not list all of your employees as managing employees. Please consult the definitions provided. Most corporately owned entities must provide board members. All Partnerships, Sole Owners, and Business Corporations must provide owner information.

| or each of the required attachments below you must upload the co                                                                                                    | prresponding documents.                                                                     |                                                         |
|----------------------------------------------------------------------------------------------------|---------------------------------------------------------------------------------------------|---------------------------------------------------------|
| se the Browse to navigate to the document you wish to upload.<br>oplication by clicking on OUpload. Portable Document Format (F<br>pload is limited to a maximum of <b>4MB</b> in size. | Once you have chosen your document, pleas<br>PDF) is the only accepted document type for up | e save the document to you<br>pload. Each file that you |
| ome attachments require the use of a form that is available to dow                                                                                                    | vnload. If a form is required, the download icor                                            | n 📘 will be displayed ne                                |
| the Required Attachment's name. You can click this button to do                                                                                                    | wnload the form as a PDF.                                                                   |                                                         |
| /hen available, additional information regarding the attachment/file                                                                                                    | e can be displayed by clicking on the 🔮 inform                                              | ation icon.                                             |
| rovider                                                                                                    |                                                                                             |                                                         |
|                                                                                                    |                                                                                             |                                                         |
| Required Attachments (5 Total)                                                                                                    | File                                                                                        |                                                         |
| Copy of Federal IRS Tax Document                                                                                                    | Browse                                                                                      | • Upload                                                |
| Copy of Department of State Corporation Bureau or<br>Business Partnership Agreement                                                                                                    | Browse                                                                                      | • Upload                                                |
| Proof of *FEDERAL/IRS* Tax Exemption                                                                                                    | Browse                                                                                      | • Upload                                                |
| CDC Recognition                                                                                                    | Browse                                                                                      | • Upload                                                |
|                                                                                                    |                                                                                             |                                                         |

All documents must be saved as a PDF and must be less than 4 MB in order to upload. You cannot save and continue until documents are uploaded. If you are unsure of what document is being requested hoovering on the required attachment name and additional information maybe available. You can also call the provider enrollment call center at 1-800-537-8862 and follow the prompts for enrollment.

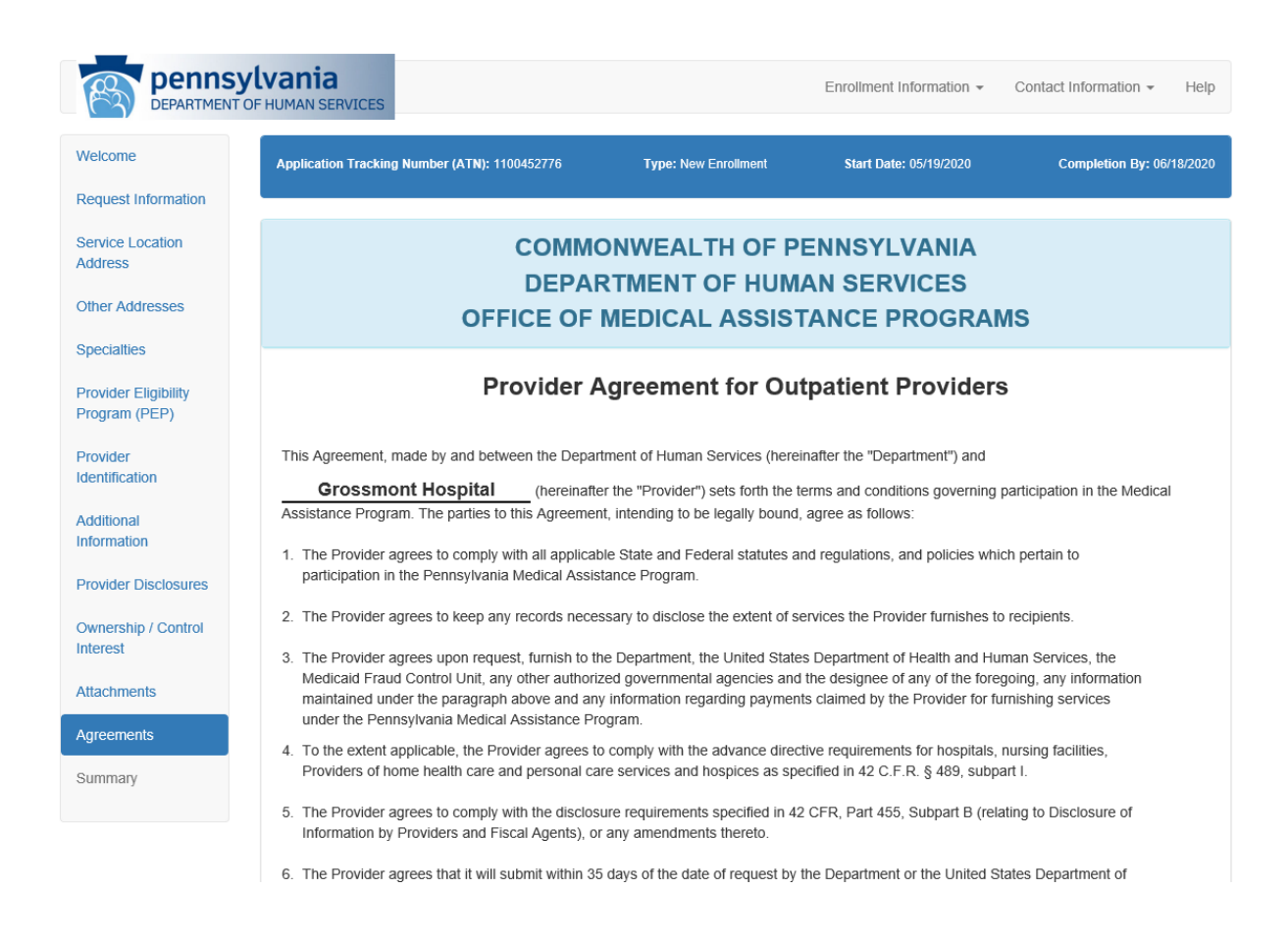

The signature at the bottom of this section must be from an individual who has the authority to enter into agreement on behalf of your entity. (Such as the President, CEO or Director of the agency)

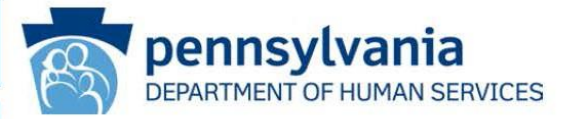

| DEPARTMENT                          | OF HUMAN SERVICES             |                        |                      | Lan Omnieth, m           | Conta          | et montration - P    |
|-------------------------------------|-------------------------------|------------------------|----------------------|--------------------------|----------------|----------------------|
| elcome                              | Application Tracking Number ( | ATN): 1000000208       | Type: New Enrollme   | nt Start Date: O         | 5/04/2015      | Completion By: 07/0- |
| equest Information                  |                               |                        |                      |                          |                |                      |
|                                     | Application Comments Prov     | ided by Pennsylvania D | epartment of Human S | ervices (DHS) Medical As | ssistance (MA) |                      |
| ervice Location<br>ddress           | This is a test of the emerger | ncy broadcast systemi  |                      |                          |                |                      |
| Ther Addresses                      |                               |                        |                      |                          |                |                      |
| pecialties                          | Summary                       |                        |                      |                          |                |                      |
| rovider Eligibility<br>rogram (PEP) | - Provider Info               | ormation               |                      |                          |                |                      |
| rovider                             |                               |                        |                      |                          |                |                      |
| tentification                       | Provider Type                 | 31 - Physician         | Enrollment Type      | Individual with SSN      |                |                      |
| dditional                           | Last Name                     | Kent                   | First Name           | Clark                    | Middle Initial |                      |
| Provider Disclosures                | Social Security Num           | ber (SSN) 12345678     | 9                    |                          |                |                      |
| wnership / Control<br>Iterest       | Contact Information           | tion                   |                      |                          |                |                      |
| thachmonte                          | Last Name                     | The Dark Knight        | First Name           | ucopp                    | Title          |                      |
| eldennients                         | Phone Number                  | (123) 456-7890         | Extension            | 4664                     |                |                      |
| greements                           | Toll Free Number              | (979) 797-0707         | Extension            | 7979                     |                |                      |
|                                     | Fax Number                    | (101) 632-0013         |                      |                          |                |                      |
| ummary                              | Email                         | lois@thedailypalnet    | edufr                |                          |                |                      |
|                                     | - Service Loca                | ation                  |                      |                          |                |                      |
|                                     | Street                        | 123 Reality Drive      | Room/Suite           |                          |                |                      |
|                                     | City                          | Morning Heights        | State                | PA - Pennsylvania        |                |                      |
|                                     | Zip+4                         | 12346-5798             | County               | Adams                    |                |                      |
|                                     | Email                         | homer@simpson.biz      | 0.00000000000        |                          |                |                      |
|                                     |                               |                        | -                    |                          |                |                      |

After you have completed and uploaded the information requested you will be prompted to review a summary of all the information that you entered prior to submitting the application. Once submitted the application goes through several electronic checks prior to reaching provider enrollment.

Once submitted you can check the status of your application by returning to the electronic portal welcome page and selecting "Application Status".

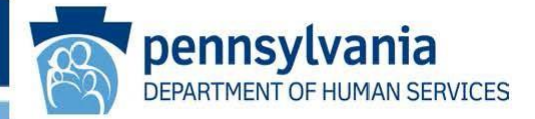

| recome             | Application Status                                                                           |                                          |                                 |
|--------------------|----------------------------------------------------------------------------------------------|------------------------------------------|---------------------------------|
| New Application    | Enter your application tracking number (ATN), Federal Tax Identification application status. | on Number (FEIN or SSN) and passw        | ord in order to review your     |
|                    | If you have any questions about completing an electronic enrollment a                        | pplication, please call the appropriate  | phone number shown on the       |
| Reactivation       | If fornotten, the password cannot be reset and your application informa-                     | ation is no longer available. You will n | eed to begin a brand new        |
| Resume Application | application.                                                                                 | auon is no ionger available. Tota vill n | eed to begin a <u>brand new</u> |
| Application Status | * Indicates a required field.                                                                |                                          |                                 |
|                    |                                                                                              |                                          |                                 |
|                    | * Application Tracking Number (ATN)                                                          | *******                                  |                                 |
|                    | SSN or FEIN                                                                                  | ********                                 |                                 |
|                    | *Password                                                                                    | Enter application password               |                                 |
|                    |                                                                                              |                                          |                                 |
|                    |                                                                                              |                                          | H Search                        |
|                    |                                                                                              |                                          |                                 |

You will be prompted to enter the ATN, the Tax ID used and the password.

| his is the most current information regarding yo<br>lick Here | ur PA Me | dicaid provider enrollment application. To resume your existing application, please |
|---------------------------------------------------------------|----------|-------------------------------------------------------------------------------------|
| Application Tracking Number (ATN)                             |          | 100000217                                                                           |
| Start Date                                                    |          | 06/05/2015                                                                          |
| Date Submitted                                                |          | Not Submitted                                                                       |
| Status                                                        |          | Incomplete Application                                                              |
| Status Date                                                   |          | 06/09/2015                                                                          |

There are several applications statuses that can appear in the application status summary.

- Incomplete Application this would indicate an application that was started but has not been submitted through as complete
- Screening Review- this means that the application is awaiting processing with the enrollment unit
- Site Visit- this indicates the provider is a Moderate or high-risk provider and is currently awaiting having the site visit entered (this can take up to 14 days)
- Background Check- this indicates a high-risk provider that is currently awaiting finger printing
- Validation Issue- this indicates provider enrollment attempted to process the application but there was an issue with the information and the application may need to be returned
- Returned to Provider- this indicates that the application had an issue and was returned to the provider for corrections

To make corrections in your application once it is returned you will need go to the electronic portal welcome screen and select "Resume Application"

| /elcome                       | Resume Application                                                                                                    |                                                                                                    |              |
|-------------------------------|----------------------------------------------------------------------------------------------------|----------------------------------------------------------------------------------------------------|--------------|
| ew Application<br>evalidation | Enter your application tracking number (ATN), Federal Tax Identificatio<br>existing provider enrollment application.<br>If you have any questions about completing an electronic enrollment ap | in Number (FEIN or SSN) and password in order to resume y<br>oplication, please call the appropriate phone number shown o | our<br>n the |
| eactivation                   | Important Phone Numbers and Addresses page of this site.                                                                                                    |                                                                                                    |              |
| esume Application             | If forgotten, the password cannot be reset and your application informa<br>application.                                                                                                    | ition is no longer available. You will need to begin a <u>brand nei</u>                                                   | W            |
| Application Status            | * Indicates a required field.                                                                                                    |                                                                                                    |              |
|                               | * Application Tracking Number (ATN)                                                                                                    | ********                                                                                                    |              |
|                               | * SSN or FEIN                                                                                                    | 222222222                                                                                                    |              |
|                               | *Password                                                                                                    | Enter application password                                                                                                |              |

You will be prompted to enter the ATN, the Tax ID used and the password.

Once you enter this information and hit submit you will be taken back to your application. The return reason will appear at the top of the application and should instruct you as to what information needs to be corrected. You will need to review all information in the application and make corrections as needed prior to resubmitting the application.

If you are unsure of what is being requested, you can contact the provider enrollment call center at 1-800-537-8862 and follow the prompts for enrollment.